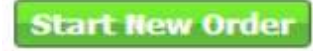

- 1. Click
- 2. Double Click 0 on the Quantity field and enter your desired quantity using the up & down arrows; click enter on keyboard when complete (cursor will move down to the very next item).

| Get Star | ted Build Order Shopping Cart Check Out |       |          |           |          |       |       |       |              |   |
|----------|-----------------------------------------|-------|----------|-----------|----------|-------|-------|-------|--------------|---|
| Enter se | arch term Search All Products           |       |          |           |          |       |       |       |              |   |
| Purcha   | se History                              |       |          | -0.00-0-0 |          |       |       |       |              |   |
| Cust     | omize (modified)                        |       |          |           |          |       |       |       |              |   |
|          |                                         | -     | Case     |           | Bott     | e     | Thu   | Tue   | Thu<br>06/05 |   |
| Item# 🔺  | Description                             | Notes | Quantity | Price     | Quantity | Price | 06/12 | 06/10 |              | 0 |
| 14286    | OS CRANBERRY 150Z 1/12 P                |       | 1        | \$12.10   |          |       |       |       | 2            | 4 |
| 14287    | OS CRAN GRAPE 15OZ 1/12 P               |       | 1        | \$12.10   |          |       |       |       | 4            | 4 |
| 14302    | OS ORANGE 100% 15OZ 1/12 P              |       | 0        | \$12.10   |          |       |       |       | ę            | 5 |
| 14303    | OS APPLE 100% 15OZ 1/12 P               |       | 0        | \$12.10   |          |       |       |       | 2            | 2 |
| 18010    | PEPSI 12OZ 4/6 C                        |       | 0        | \$8.80    |          |       |       |       |              |   |
| 18011    | DT PEPSI 120Z 4/6 C                     |       | 0        | \$8.80    |          |       |       |       |              |   |
| 18014    | MTN DEW 12OZ 4/6 C                      |       | 0        | \$8.80    |          |       |       |       |              |   |
| 18015    | DT MTN DEW 120Z 4/6 C                   |       | 0        | \$8.80    |          |       |       |       |              |   |
| 19010    | PEPSI 120Z 2/12 C                       |       | 0        | \$8.80    |          |       |       | 2     |              |   |
| 19011    | DT PEPSI 120Z 2/12 C                    |       | 0        | \$8.80    |          |       |       | 2     |              |   |
| 19080    | DT SIERRA MIST 12OZ 2/12 C              |       | 0        | \$8.80    |          |       |       | 1     |              |   |
| 19109    | BRISK LEMONADE 120Z 2/12 C              |       | 0        | \$8.80    |          |       |       | 2     |              |   |
| 27010    | PEPSI 200Z 1/24 P                       |       | 0        | \$16.40   |          |       |       |       |              |   |
| 27011    | DT PEPSI 20OZ 1/24 P                    |       | 0        | \$16.40   |          |       |       |       |              |   |
| 27014    | MTN DEW 200Z 1/24 P                     |       | 0        | \$16.40   |          |       |       |       |              |   |
| 27015    | DT MTN DEW 200Z 1/24 P                  |       | 0        | \$16.40   |          |       |       |       |              |   |
| 27340    | AQUAFINA 20OZ 1/24 P                    |       | 0        | \$16.40   |          |       |       |       |              |   |
| 41340    | AQUAFINA 12OZ 3/8 P                     |       | 0        | \$9.25    |          |       |       |       |              |   |
| 45340    | AQUAFINA .5L 1/24 P                     |       | 1        | \$10.70   |          |       | 8     | 20    | e            | 5 |

3. When you have entered all needed quantities, click on Shopping cart, either by clicking the tab or the button in top right corner

|                      | Accet ID 708%<br>Accet ID 708%<br>Name SFECAL EVT DOWNTOWN<br>Address 1700 Y STREET<br>UPD 1700 X 5100<br>Phone (402)472-6700<br>Phone (402)472-6700<br>Phone (402)472-6700 | Salos Rep<br>Tornis HET 50<br>Open Balance \$652.10<br>Delivery Day Honday, Tuesday,<br>Wednesday, Thursday,<br>Friday<br>Next Delivery 07/14/2014 |   |       |      |       |                  |           | Cast Tatals<br>Case<br>Bottle<br>Total | 2 <b>\$2</b><br>2 <b>\$</b> | 2.80<br>e Total<br>copping Carl |
|----------------------|----------------------------------------------------------------------------------------------------|----------------------------------------------------------------------------------------------------|---|-------|------|-------|------------------|-----------|----------------------------------------|-----------------------------|---------------------------------|
| barbed   Build Order | Shopping Cart Check Out                                                                                                    |                                                                                                    |   |       |      |       |                  |           |                                        |                             |                                 |
| r search term        | Search All Products                                                                                                    |                                                                                                    |   |       |      |       |                  |           |                                        |                             |                                 |
| chase History        |                                                                                                    |                                                                                                    |   |       |      |       |                  |           |                                        |                             |                                 |
| Latoniza (nod fed)   |                                                                                                    |                                                                                                    |   |       |      |       |                  |           | Prev                                   | History 1                   | 1-15                            |
|                      |                                                                                                    | Description                                                                                                    | b | lotes | Care | Dire. | Bott<br>Questite | e<br>Dire |                                        |                             |                                 |

4. After final review, click on Check Out Tab or Check out button in top right corner

|                                                   |                                                                                                    |                                                                                                    |                                           |      |         |           |            |        | 0004 - 3600                           | WHERE A 1 10 | 121 (10)  |               | 1000     |
|---------------------------------------------------|----------------------------------------------------------------------------------------------------|----------------------------------------------------------------------------------------------------|-------------------------------------------|------|---------|-----------|------------|--------|---------------------------------------|--------------|-----------|---------------|----------|
|                                                   | Acct ID 1969<br>Name SPECIAL CY DOUBLETOWN<br>Address 100 5 THEIT<br>LINCOW, NE 66555<br>Phone SHO2ACLATIN<br>Plane SHO2ACLATIN<br>Plane SHO2ACLATIN | Sales Rap<br>Former<br>Bill 2.13<br>Defining Days<br>Horitas: Fusitiv,<br>Horitas: Fusitiv,<br>Foldow<br>Next Defining 97/14/2014 |                                           |      |         |           |            |        | Gart Toron<br>Gare<br>Bottle<br>Totta | •            | \$47.0    | 10            |          |
| Get Started Saible                                | Infor Shepping Cart Check Out                                                                                                    | Pricing in Sec                                                                                                    | ed on delivery date of Hunday, 07/14/2014 |      |         |           |            |        |                                       |              | E         | ret an Stainh | an Under |
| an.+                                              |                                                                                                    | Description                                                                                                    |                                           | 1000 | Gertfit | SHE IS    | · inthe    | UNIDes | Thi Par                               | Tot Deer     | Catlles : | Tat Tet Pros. | Actes    |
| 6340 a0.W784 5.1                                  | 048                                                                                                    |                                                                                                    |                                           |      | 1       | Case #1   | 20 91.00   | 80.00  | \$10.70                               | 10.00        | #5.00     | 8.01.70       | ×        |
| CE CRAMERAT                                       | 1502 1/12 P                                                                                                    |                                                                                                    |                                           |      | 1       | Case \$13 | 1.10 80.00 | 80.08  | 812.00                                | \$0.00       | am 10     | 812.32        | ×        |
| HOST DE CRANTINARY                                | 1902 1112 1                                                                                                    |                                                                                                    |                                           |      | 1       | Chie sti  | 10 10.00   | 10.00  | \$12.10                               | 30.00        | \$1.00    | 812.53        | ×        |
| 14302 CS OR AN 22 102                             | N INTE WITP                                                                                                    |                                                                                                    |                                           |      | 1       | Cane S12  | 130 Ø0.00  | 80.00  | \$12.10                               | \$0.00       | (E).00    | 612.30        | ×        |
|                                                   |                                                                                                    |                                                                                                    |                                           |      |         |           |            |        | \$47.00                               | 40.00        | itt 20    | \$47.00       |          |
| UTAL INLIPRODUCTO                                 |                                                                                                    |                                                                                                    |                                           |      |         |           |            |        |                                       |              |           | #0.00         |          |
| Delivery Drage                                    |                                                                                                    |                                                                                                    |                                           |      |         |           |            |        |                                       |              |           |               |          |
| total AL PRODUCTS<br>Delivery Charge<br>Dales Tax |                                                                                                    |                                                                                                    |                                           |      |         |           |            |        |                                       |              |           | \$1.00        |          |

- 5. When prompted, add your Cost Object in the PO field. In the comments field, add anything else relevant to your order - at a minimum include your name, department, building and room number so Pepsi knows where to deliver the product.
- 6. You will receive an email confirmation of the order placed (to the email address you use to sign into the site). Forward the email to Vending Services at vending@unl.edu.
- 7. A representative from Pepsi will contact you via email for further information such as the location and delivery dates, if needed.
- 8. Remember to email a copy of the the original thermal invoice that the Pepsi delivery person leaves to vending@unl.edu; it is required for the invoice to be paid!